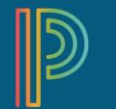

## **Creating Categories in PT Pro**

Prior to creating assignments, it may be useful to have categories to organize your assignments in a way that makes sense to your teaching style, assessment scheme, or curricula. Category names should be specific to the major components to the course, such as names of specific units, modules, or strands.

To create categories in PowerTeacher Pro, follow the steps below.

1. On the navigation bar, select +**Create**  $\rightarrow$  **Category** to add a new category.

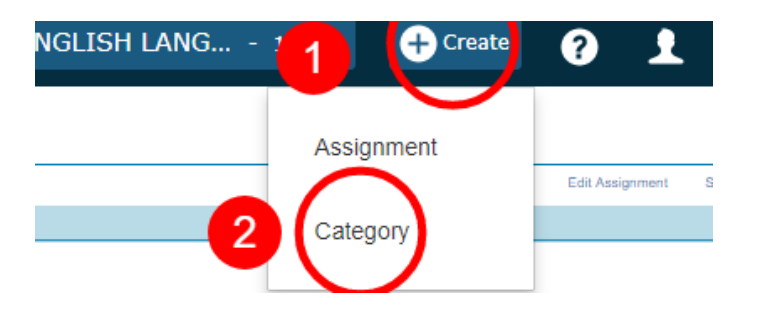

2. On the **Category** tab, select the class or classes you want to assign the category to using the dropdown. Check the box next to class or section names to assign the category to them. The default setting is All Classes.

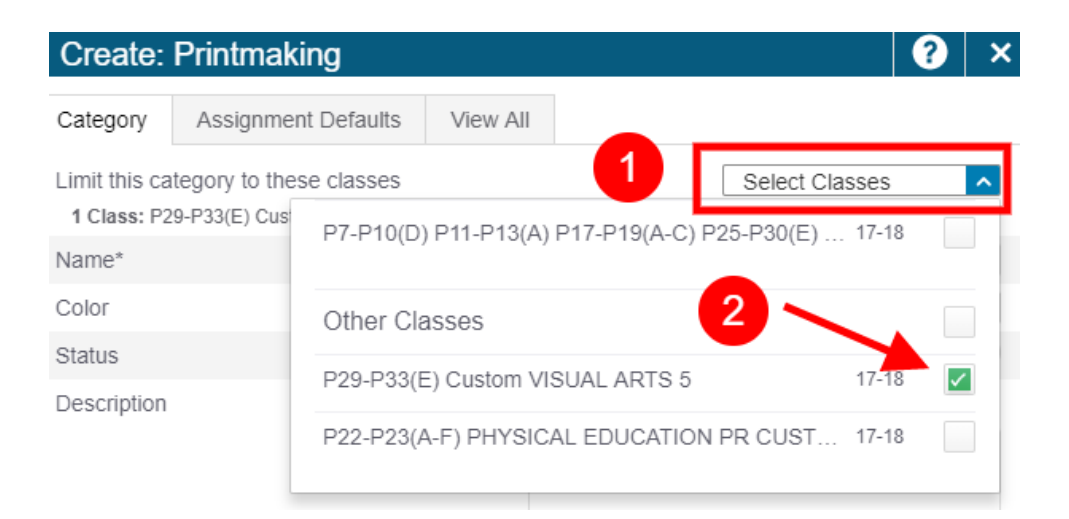

3. Choose a unique name for your new category. Choose a color to represent the category, and optionally, enter a description for the category. If a description in entered, it can be viewed by students and parents using the Student-Parent Portal.

| Create: Printmaking                                         |          |                                                        |                |  |  |
|-------------------------------------------------------------|----------|--------------------------------------------------------|----------------|--|--|
| Category Assignment Defaults                                | View All |                                                        |                |  |  |
| Limit this category to these classes<br>All Classes (17-18) |          |                                                        | Select Classes |  |  |
| Name*                                                       |          | Printmaking                                            |                |  |  |
| Color                                                       |          |                                                        | Blue 🗸         |  |  |
| Status                                                      |          | Active                                                 | Inactive       |  |  |
| Description                                                 |          | Enter a description (optional) for your category here. |                |  |  |
|                                                             |          |                                                        |                |  |  |

4. Choose whether you want the category to be active or inactive. *Active* and *Inactive* makes the category available or unavailable, but does not impact assessments where it has already been used.

| INALLIC     | Fillunaning      |        |
|-------------|------------------|--------|
| Color       | Blue             | ~      |
| Status      | Active  Inactive | $\sim$ |
| Description |                  |        |

5. Using the **Assignments Defaults** tab, to save time when creating individual assignments, you can save defaults for each of the new assignments created using that category. It is recommended that you choose one scoring type for all categories, such as Points or Grading Scale. Choose the default for publishing date, whether the assignment default for that category is to publish to the Portals, and whether the assignments in the category defaults to counting in the final grade calculation. Remember, each assignment can have its own settings, and the category itself can be edited.

| Edit: Pri    | intmaking           |          |
|--------------|---------------------|----------|
| Category     | Assignment Defaults | View All |
| Score Type   |                     |          |
| Scoring + V  | Veight              |          |
| Publish Ass  | signment            |          |
| Publish Sco  | ores                |          |
| Count in Fir | nal Grade           |          |

6. The View All tab allows you to see all Categories which you have created or which are present by default.

| Edit: Printmakir | ıg                                                                                                    |             |           | ?   | ×   |
|------------------|----------------------------------------------------------------------------------------------------|-------------|-----------|-----|-----|
| Category Assignm | ient Defaults                                                                                                  | View All    |           |     |     |
| COLOR NAME       |                                                                                                    | CLASSES US  | ING       | STA | TUS |
| Sculptures       |                                                                                                    | All Classes | s (17-18) |     | /   |
| Project          | ía.                                                                                                    | All Classes | 5 (17-18) |     | /   |
| Classwork        | án de la companya de la companya de la companya de la companya de la companya de la companya de la companya de | All Classes | 5 (17-18) |     | /   |
| Quiz             | ím (m. 1997)                                                                                                   | All Classes | s (17-18) |     | /   |
| Test             | ía.                                                                                                    | All Classes | 5 (17-18) |     | /   |
| Painting         |                                                                                                    | All Classes | s (17-18) |     | /   |
| Drawing          |                                                                                                    | All Classes | s (17-18) |     | /   |
| Printmaking      |                                                                                                    | All Classes | 5 (17-18) |     | /   |
|                  |                                                                                                    |             |           |     |     |
|                  |                                                                                                    |             |           |     |     |
|                  |                                                                                                    |             |           |     |     |
| Delete           |                                                                                                    |             |           |     | ave |
| Dente            |                                                                                                    |             |           |     | ave |

- 7. Click **Save** at any point to save the new category.
- 8. To view or edit existing categories, or to change the sort order of your categories, select the **Grading** option from the left menu, and click **Categories**.

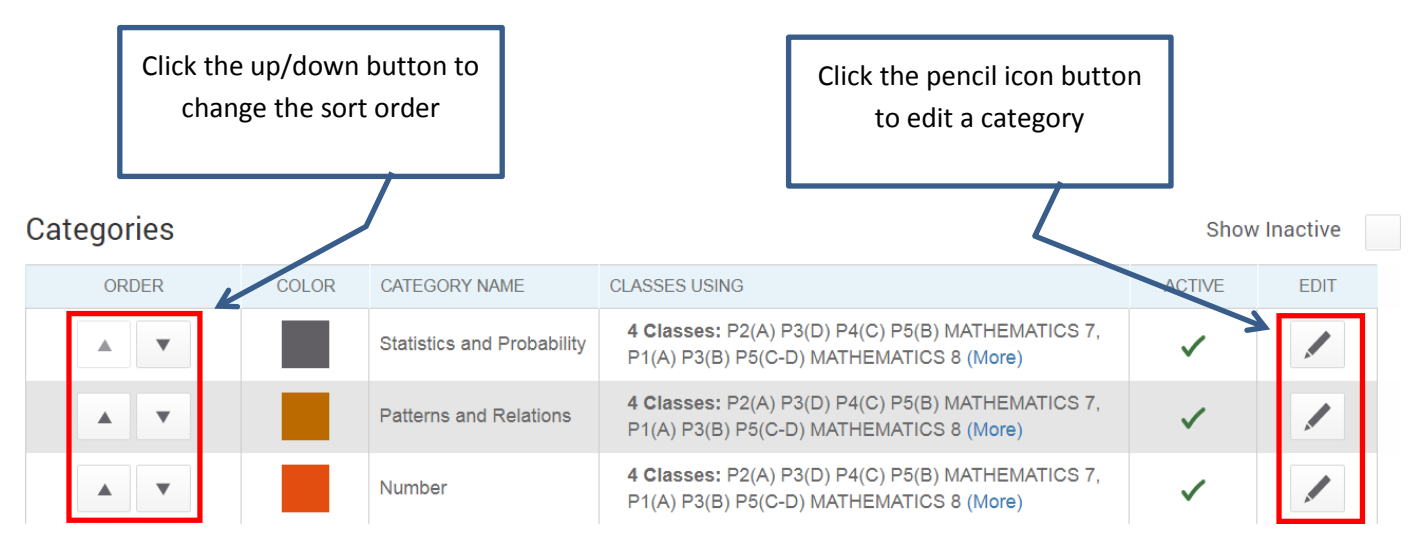

9. To delete a category, select the pencil icon button next to the category name. Select **Delete**, and then select **Confirm Delete**.

Note: You will not be able to delete categories that are linked to any assignment (current or past years). You can mark these categories as Inactive instead.